# LabSter

Miniaturowy system laboratoryjny

Wersja 1.0.0.0

Jerzy Czarnecki © 2010

# Zawartość

| 1 | Wst   | tęp                                                     |    |
|---|-------|---------------------------------------------------------|----|
| 1 | 1.1   | Architektura programu i wykorzystane technologie        | 3  |
| 1 | 1.2   | Pliki programu                                          | 3  |
| 1 | 1.3   | Instalacja i uruchomienie programu LabSter              | 3  |
| 1 | L.4   | Funkcjonalność programu                                 | 4  |
| 1 | 1.5   | Obsługiwane analizatory laboratoryjne                   | 4  |
| 2 | Ogó   | ólne informacje na temat działania programu             | 5  |
| 2 | 2.1   | Bloki bazy danych                                       | 5  |
|   | 2.1.  | 1 Zależność "nadrzędny-podrzędny"                       | 5  |
|   | 2.1.  | 2 Znaczenie kolorystyki pól w blokach                   | 5  |
| 2 | 2.2   | Tryb zapytań                                            | 6  |
| 2 | 2.3   | Pasek nawigacji                                         | 6  |
| 2 | 2.4   | Filtry                                                  | 6  |
| 3 | Forr  | mularze programu                                        | 7  |
| 3 | 3.1   | Formularze administracyjne                              | 7  |
|   | 3.1.  | 1 Atrybuty                                              | 7  |
|   | 3.1.  | 2 Urządzenia                                            | 7  |
|   | 3.1.3 | 3 Archiwizacje                                          | 8  |
|   | 3.1.4 | 4 Uruchom skrypt SQL                                    | 8  |
|   | 3.1.  | 5 Parametry                                             | 8  |
| 3 | 3.2   | Formularze katalogowe                                   | 9  |
|   | 3.2.  | 1 Kontrahenci                                           | 9  |
|   | 3.2.  | 2 Osoby                                                 | 9  |
|   | 3.2.3 | 3 Materiały                                             | 9  |
|   | 3.2.4 | 4 Profile                                               |    |
|   | 3.2.  | 5 Katalog badań                                         |    |
|   | 3.2.  | 6 Dodatkowe informacje                                  |    |
|   | 3.2.  | 7 Kontrolki                                             | 14 |
| 3 | 3.3   | Formularze rutynowej pracy                              |    |
|   | 3.3.  | 1 Rejestracja zlecenia                                  |    |
|   | 3.3.2 | 2 Szczegóły dotyczące zlecenia                          |    |
|   | 3.3.  | 3 Baza danych                                           |    |
|   | 3.3.4 | 4 Baza danych z wybranego aparatu                       | 21 |
|   | 3.3.  | 5 Analiza retrospektywna                                |    |
|   | 3.3.  | 6 Kontrola jakości                                      | 23 |
| 3 | 3.4   | Raporty                                                 | 25 |
|   | 3.4.  | 1 Zestawienie bieżących wyników w postaci łącznej       | 25 |
|   | 3.4.  | 2 Zestawienie bieżących wyników w postaci tabelarycznej | 25 |
|   | 3.4.3 | 3 Ilość zleconych badań dla poszczególnych kontrahentów | 26 |
| 4 | Przy  | /kładowy wydruk wyniku                                  | 27 |

# 1 Wstęp

LabSter jest programem przeznaczonym do pracy w małym laboratorium analiz medycznych.

## 1.1 Architektura programu i wykorzystane technologie

Do pracy wymagany jest system operacyjny Microsoft Windows XP lub nowszy. Program wykorzystuje następujące rozwiązania:

-platformę Microsoft .Net 3.5

-bibliotekę obsługi bazy danych SQLite (<u>http://www.sqlite.org</u>) i jej implementację dla platformy .Net
 System.Data.SQLite (<u>http://sqlite.phxsoftware.com</u>)
 -bibliotekę tworzenie logów log4net (<u>http://logging.apache.org</u>)

-bibliotekę drukowania Printing.DataGridViewPrint

(http://www.codeproject.com/KB/grid/GridDrawer.Net.aspx?msg=2685830)

-bibliotekę obsługującą wykresy ZedGraph( http://zedgraph.org )

## 1.2 Pliki programu

-pliki aplikacji: LabSter.exe, LabSter.application, LabSter.pdb, LabSter.exe.manifest, LabSter.vshost.application, LabSter.vshost.exe

-biblioteki: log4net.dll, Printing.DataGridViewPrint.dll, System.Data.SQLite.dll, System.Data.SQLite.Linq.dll, ZedGraph.dll

-plik konfiguracyjny logu LabSter.log4net

-pliki logu LabSter.log, LabSter.log.1 itp.

-plik zawierający logo (logo.png)

-plik czcionki ArrowsAPlentySH.ttf wraz ze skryptami instalacyjnymi (Font.reg, InstallFont.bat)

-pliki bazy danych we formacie SQLite (lab.db i ewentualne pliki archiwalne lab\*.db )

## 1.3 Instalacja i uruchomienie programu LabSter

-skopiowanie dostarczonych plików programu

-instalacja platformy .Net 3.5 jest wymagana przy pracy pod kontrolą systemu operacyjnego starszego niż Microsoft Windows 7 (tzn. Windows XP lub Windows Vista). Zalecane jest uprzednie odinstalowanie starszych wersji platformy za pomocą narzędzia cleanup\_tool.exe. Plikiem instalacyjnym platformy jest dotnetfx35.exe -instalacja czcionki ArrowsAPlentySH.ttf, można do tego wykorzystać skrypt InstallFont.bat

-plik logo.png zawiera logo drukowane na wyniku, można go usunąć lub zastąpić rzeczywistym emblematem laboratorium

-po instalacji komponentów program uruchamiany jest za pomocą polecenia LabSter.exe

# 1.4 Funkcjonalność programu

Program przeznaczony jest do pracy na pojedynczym stanowisku. Nie zawiera dodatkowych zabezpieczeń w postaci systemu haseł itp. Odpowiedzialność za autoryzację dostępu spoczywa na systemie operacyjnym Windows. Program LabSter posiada następujące funkcje: -ewidencja katalogów: osób (pacjentów i lekarzy kierujących), kontrahentów, materiałów, badań, profili badań, dodatkowych informacji -ewidencja zleceń na badania laboratoryjne, łącznie z informacją o pobranych próbkach -ewidencja wyników badań -analiza retrospektywna wyników badań wybranego pacjenta -odbiór wyników nadesłanych drogą elektroniczną przez analizator, również w postaci graficznej -wydruk wyniku -wydruk księgi laboratorium -kontrola jakości

-raporty statystyczne

## 1.5 Obsługiwane analizatory laboratoryjne

Obecna wersja programu jest w stanie komunikować się pośrednictwem portu RS-232 z analizatorami: Sysmex K1000, Sysmex K4500, Sysmex KX21, Erma PCE-210

# 2 Ogólne informacje na temat działania programu

Program posiada składa się z wielu formularzy, odpowiedzialnych za poszczególne funkcje. Formularze prezentują odpowiednie fragmenty bazy danych. Istnieje kilka elementów wspólnych dla formularzy.

# 2.1 Bloki bazy danych

Bloki mają postać tabelki, podobnej do arkusza kalkulacyjnego. Część górna prezentuje tytuły kolumn, poniżej znajdują się poszczególne wiersza z pozycjami odczytanymi z bazy danych. Bloki umożliwiają przegląd, wyszukiwanie i edycję danych.

|   | Nazwisko     | Imię  | ID(PESEL) | Data ur. | Płeć | 5 | Le | carz |
|---|--------------|-------|-----------|----------|------|---|----|------|
|   | Apacjent 15a | Piotr |           |          | М    | - | Ν  | -    |
|   | Apacjent 16  | Test  |           |          | М    | • | N  | +    |
|   | Apacjetka 17 | Ewa   |           |          | K    | - | Ν  | -    |
| • | Cpacjent 11  | Ala   |           |          | К    | - | Ν  | +    |

Bieżący wiersz bloku

Przykładowy blok bazy danych prezentujący informację o osobach

## 2.1.1 Zależność "nadrzędny-podrzędny"

Zależność umożliwia prezentowanie w bloku podrzędnych szczegółowych informacji związanych z bieżącym wierszem bloku nadrzędnego.

| • | 20  | )10-09-10      | 21:45             |           | 23   | Nie zat | KREW | Apacjet      | ka 17               |              | Ewa           | POR |     |   |
|---|-----|----------------|-------------------|-----------|------|---------|------|--------------|---------------------|--------------|---------------|-----|-----|---|
|   | 20  | )10-09-10      | 22:27             | MORF      | 3    | Zakoń   | KREW | Test12       |                     |              | Anna          | POR | 750 | - |
|   | Lp. | Badanie(listaj | Wynik<br>liczbowy | Jednostka | Opis | słowny  |      | Zatwierdzony | Próg dolny<br>normy | Prój<br>norr | g górny<br>ny |     |     |   |
| • | 1   | WBC            | 4                 | K/μL      |      |         |      | V            | 4                   | 12           |               |     |     |   |
|   | 2   | RBC            | 4                 | Μ/μL      |      |         |      |              | 3,5                 | 5            |               |     |     |   |
|   | 3   | HGB            | 14                | g/dL      |      |         |      |              | 10,2                | 14           | ,8            |     |     |   |
|   | 4   | HCT            | 44                | %         |      |         |      |              | 31                  | 41           |               |     |     |   |

Przykładowa zależność: nadrzędny blok prezentuje zlecenia, a podrzędny wyniki dla bieżąco wybranego zlecenia.

## 2.1.2 Znaczenie kolorystyki pól w blokach

Pola "czarno-białe" pozwalają na zmianę swojej zawartości

Pola "szaroniebieskie" są zablokowane, nie jest możliwa zmiana ich zawartości

Pola "szare" pozwalają na wybór jednej z dopuszczalnych wartości. Lista wartości otwierana jest po dwukrotnym kliknięciu w zawartość pola.

## 2.2 Tryb zapytań

Tryb zapytań pozwala na łatwe wyszukanie potrzebnej informacji w bloku. Przy wejściu w tryb zapytań blok czyszczony jest z wszelkich informacji. Użytkownik wprowadzić może kryteria zapytania:

Kryteria wyszukiwania to wzorce, którym muszą odpowiadać zwracane rekordy. Jeżeli użytkownik nie wprowadzi żadnych kryteriów, to system zwróci w odpowiedzi wszystkie rekordy. W trakcie określania kryteriów użytkownik może stosować dwa znaki generalizujące:

\_ (podkreślenie): zastępuje dowolny pojedynczy znak (literę, cyfrę, odstęp). Tak więc wzorcowi **Kowa**\_ odpowiadają słowa **Kowar, Kowal, Kowas, Kowa7**, itp.

% (procent): zastępuje dowolny, niepusty ciąg znaków. Tak więc wzorcowi **Kowa%** odpowiadają słowa **Kowal**, **Kowa7**, **Kowalski**, Kowalczyk, Kowal Kowalewski, itp.

Kryterium wyszukiwania jest porównywane z polem, do którego zostało wprowadzone. Np. słowo **Ko%** jako kryterium wprowadzone do pola <*nazwisko pacjenta*> spowoduje, że system po wykonaniu zapytania wyświetli dane tylko tych pacjentów, których nazwisko zaczyna się od liter **Ko**.

# 2.3 Pasek nawigacji

Pasek znajduje się z reguły na górze formularza. Składa się z szeregu przycisków umożliwiających wykonywanie kilku podstawowych czynności.

| 14      | Przejście do pierwszego wiersza bloku                                                                                                    |
|---------|----------------------------------------------------------------------------------------------------|
| 4       | Przejście do poprzedniego wiersza bloku                                                                                                    |
| 2 z 136 | Informacja na temat numeru bieżącego wiersza oraz ogólnej ilości wierszy w bloku                                                                                         |
|         | Przejście do następnego wiersza bloku                                                                                                    |
| ÞI      | Przejście do ostatniego wiersza bloku                                                                                                    |
| 2       | Wykonanie zapytania – odświeżenie informacji w bloku. Gdy blok znajduje się w trybie zapytań, to zapytanie zwróci wyłącznie informacje spełniające wprowadzone kryteria. |
| **      | Przejście bieżącego bloku w tryb zapytań                                                                                                    |
|         | Zapis w bazie danych modyfikacji dokonanych w formularzu                                                                                                    |
| 1       | Wyjście z bieżącego formularza                                                                                                    |

## 2.4 Filtry

Filtry umożliwiają szybkie wyszukiwanie informacji, bez konieczności stosowania trybu zapytań. Zdefiniowane są w wybranych formularzach dla najczęściej stosowanych informacji.

| 3    | Nazwisko                | Imię   | ID(PESEL)   | Data ur.   |
|------|-------------------------|--------|-------------|------------|
| •    | Kolwaleski              | Adam   |             | 1966-11-09 |
|      | Kowalska                | Janina | 11111104022 | 1911-11-11 |
| *    |                         |        |             |            |
| Filt | r <b>y:</b> Nazwisko Ko | Imię 🗌 |             |            |

Przykład: Wprowadzenie tekstu "ko" we filtrze dotyczącym nazwiska spowodowało ograniczenie listy do osób z nazwiskiem zaczynającym się od liter "ko".

# 3 Formularze programu

Po uruchomieniu programu wyświetlony zostaje formularz centralny. Umożliwia przejście do formularzy administracyjnych, katalogowych oraz roboczych. W lewym dolnym rogu ekranu prezentuje informacje dotyczące komunikacji z analizatorami laboratoryjnymi: numer otwartego portu COM oraz pasek postępu pokazujący, kiedy faktycznie są transmitowane dane.

## 3.1 Formularze administracyjne

Formularze dostępne są w menu "Administracja". Odpowiedzialne są za kontrolę podstawowych funkcji programu.

#### 3.1.1 Atrybuty

Uwaga! Formularz przeznaczony dla serwisanta! Jakakolwiek zmiana dokonana w tym formularzu może skutkować nieprawidłową pracą programu!

#### 3.1.2 Urządzenia

Formularz służy do konfiguracji mechanizmu transmisji danych pomiędzy programem LabSter a analizatorami laboratoryjnymi. Składa się z 2 bloków: nadrzędnego "urządzenia" oraz podrzędnego "ustawienia". Blok "urządzenia" zawiera informacje dotyczące analizatorów zdefiniowanych w systemie.

| Nazwa    | Nazwa urządzenia, ma znaczenie wyłącznie informacyjne                                 |
|----------|---------------------------------------------------------------------------------------|
| Protokół | Protokół komunikacyjny stosowany przez urządzenie                                     |
| Akt      | Flaga oznaczająca, czy urządzenie jest aktywne tzn. można dla niego wprowadzać wyniki |
|          | badań                                                                                 |

Blok "ustawienia" zawiera informacje dotyczące komunikacji z urządzeniem za pośrednictwem portu COM.

Modyfikacji ustawień powinien dokonywać wyłącznie serwisant. W praktyce najczęściej przydatna będzie możliwość zmiany portu RS, do którego podłączony jest analizator. Pozostałe ustawienia powinny być zgodne z dokumentacją oraz bieżącą konfiguracją analizatora.

Zmiany konfiguracji stają się aktywne po ponownym uruchomieniu programu lub skorzystaniu z przycisku "Restart komunikacji z aparatami".

Uwaga! Aby program LabSter otworzył port COM służący do komunikacji z aparatem muszą być spełnione warunki:

-wybrany protokół jest obsługiwany przez bieżącą wersję programu LabSter -urządzenia posiada ustawioną flagę "aktywny".

-urządzenie posiada przypisany numer portu COM oraz określony rodzaj połączenia jako COM

|    | Nazwa               | Protokół     | Akt |   | Usta | wienia                       |         |
|----|---------------------|--------------|-----|---|------|------------------------------|---------|
|    | KX21 nr 1           | KX21         |     |   |      | Atrybut                      | Wartość |
| i. | K1000               | K1000        |     |   | •    | Port RS                      | COM1    |
|    | Manualnie           | Manualnie    | 1   |   |      | Rodzaj połączenia z aparatem | СОМ     |
|    | Mikroskop           | Mikroskop    | 1   |   |      | Prędkość transmisji RS       | 9600    |
|    | Aparat biochemiczny | Inny aparat  | 2   |   |      | Parzystość transmisji RS     | None    |
|    | K4500               | K4500        |     |   |      | llość bitów danych RS        | 8       |
|    | FBMA                | EBMA PCE 210 | 1   |   |      | Kontrola przepływu RTS/CTS   | FALSE   |
| k  |                     |              |     | - |      | Kontrola przeplywu DTR/DSR   | FALSE   |

Przykładowy wygląd formularza

#### 3.1.3 Archiwizacje

Program LabSter obsługuje 2 rodzaje bazy danych:

-bieżącą, na której ewidencjonuje się zlecenia, wyniki itp.

-archiwalne, przeznaczone tylko do odczytu.

W sytuacji, gdy z uwagi na dużą ilość nagromadzonych danych praca programu stanie się powolna, należy dokonać archiwizacji. Do bazy archiwalnej przeniesione zostaną wszystkie zlecenia i wyniki z bazy bieżącej. Baza bieżąca zostanie opróżniona, zostaną w niej wyłącznie konfiguracyjne i katalogowe. Przy zaznaczonej fladze "Pozostaw informacje o pacjentach w bazie roboczej" nie zostanie wyczyszczony katalog pacjentów.

|   | 1 z1   ▶ ▶      ▶                                     |                                                       | <u>-11-</u>                         |
|---|-------------------------------------------------------|-------------------------------------------------------|-------------------------------------|
| F | <sup>p</sup> rzenieś bieżącą bazę wyników do archiwum | 📙 🔽 Pozostaw informacje o pacjentach w bazie roboczej | Dodatkowy opis                      |
|   | Przeglądanie bazy archiwalnej                         |                                                       | Powrót do bazy bieżącej             |
|   | Plik z bazą archiwalną                                | Dodatkowy opis bazy archiwalnej                       | Czas utworzenia bazy<br>archiwalnej |
|   |                                                       |                                                       |                                     |

Główny blok formularza prezentuje informacje dotyczące wszystkich dotychczasowych archiwizacji.

Dostępne operacje:

| Przeglądanie bazy archiwalnej | Przyłączenie programu do bazy archiwalnej, bieżąco wybranej w bloku "Plik z |
|-------------------------------|-----------------------------------------------------------------------------|
|                               | bazą". Baza dostępna będzie tylko do odczytu.                               |
| Powrót do bazy bieżącej       | Powrót do pracy z bazą bieżącą. Operacja dostępna, gdy aplikacja w danym    |
|                               | momencie pracuje z bazą archiwalną.                                         |
| Przenieś bieżącą bazę         | Dokonanie archiwizacji. Nowo utworzona baza archiwalna zostanie opatrzona   |
| wyników do archiwum           | bieżącą datą oraz tekstem wprowadzonym w polu "dodatkowy opis".             |

#### 3.1.4 Uruchom skrypt SQL

Opcja umożliwia dokonanie aktualizacji struktury bazy danych za pomocą skryptu SQL nadesłanego przez producenta programu.

#### 3.1.5 Parametry

Formularz umożliwia kontrolę pracy programu za pomocą parametrów konfiguracyjnych. Bieżąca wersja obsługuje parametry :

| A5      | Sterowanie rozmiarem wydruku wyniku. Ustaw wartość T aby uzyskać wydruk wyniku we formacie A5.<br>Dla innych wartości obowiązuje A4. |
|---------|----------------------------------------------------------------------------------------------------|
| AUTO    | Wartość T powoduje automatyczny wydruk wyniku przesłanego przez aparat                                                               |
| DEF     | Wartość T powoduje szybki tryb rejestracji, wszystkie skierowania otrzymają zlecenie na profil nr 0                                  |
| FSIZE   | Rozmiar czcionek stosowanych w blokach bazy danych                                                                                   |
| IMG_HEI | Wysokość histogramu na wydruku, podawana w pikselach                                                                                 |
| IMG_SCA | Skalowanie w % histogramu na wydruk                                                                                                  |
| IMG_WID | Szerokość histogramu na wydruku, podawana w pikselach                                                                                |
| LAB     | Nazwa laboratorium, drukowana w nagłówku wyniku                                                                                      |
| MARGIN  | Szerokość lewego marginesu na wydruku wyniku                                                                                         |
| REPEAT  | Wartość T powoduje, iż nowe zlecenie otrzymuje domyślnie te same badania, co poprzednio przyjęte                                     |
|         | zlecenie                                                                                                    |

## 3.2 Formularze katalogowe

Formularze dostępne są w menu "Katalogi". Odpowiedzialne są ze definicję katalogów-słowników różnego rodzaju informacji wykorzystywanych podczas pracy programu.

#### 3.2.1 Kontrahenci

Formularz służy do edycji katalogu kontrahentów przysyłających zlecenia na badania

| 100 | Oymbor | Nazwa                                  | Kod(REGON) | Akt. | Zmodyfikowany       |
|-----|--------|----------------------------------------|------------|------|---------------------|
|     | POR    | Poradnia lekarza rodzinnego w Testowie |            |      | 2010-08-07 11:12:05 |
|     | SAM    | Pacjent samopłacący                    |            | ~    | 2010-08-07 11:12:05 |
| *   |        |                                        |            | П    | 1                   |

#### Pola formularza

| Symbol        | Skrócona nazwa kontrahenta                                                             |
|---------------|----------------------------------------------------------------------------------------|
| Nazwa         | Pełna nazwa kontrahenta                                                                |
| Kod(REGON)    | Kod kontrahenta stosowany w księgowości                                                |
| Akt.          | Flaga "aktywny" – dla nieaktywnych kontrahentów nie można rejestrować nowych skierowań |
| Zmodyfikowany | Data ostatniej modyfikacji danych kontrahenta                                          |

#### 3.2.2 Osoby

Formularz służy do edycji katalogu osób.

|       | <br>into a notal | nué   | Nazwisko     |
|-------|------------------|-------|--------------|
| M 🖌 N |                  | Piotr | Apacjent 15a |
| M 🖌 N |                  | Test  | Apacjent 16  |
| К 🖌 N |                  | Ewa   | Apacjetka 17 |
| К     |                  | Ewa   | Apacjetka 17 |

Osoby z zaznaczonym polem "lekarz" mogą zostać wybrane podczas ewidencji zlecenia jako lekarz kierujący. Wszystkie osoby figurujące w katalogu mogą zostać wybrane jako pacjent.

#### 3.2.3 Materiały

Formularz służy do edycji materiałów laboratoryjnych

|   | Symbol | Nazwa               | Kod  | Ak |
|---|--------|---------------------|------|----|
| • | DZM    | Mocz zbiórka dobowa | DZM  |    |
|   | KREW   | Krew EDTA           | KREW |    |
|   | KrOB   | Krew OB             | OB   |    |
|   | MOCZ   | Mocz                | MOCZ | 1  |
|   | SUR    | Surowica            | SUR  | V  |
| * |        |                     |      |    |

Pola formularza

| Symbol        | Skrócona nazwa materiału                                                                    |
|---------------|---------------------------------------------------------------------------------------------|
| Nazwa         | Pełna nazwa materiału                                                                       |
| Kod           | Kod materiału stosowany przy komunikacji z analizatorami laboratoryjnymi                    |
| Akt.          | Flaga "aktywny" – nieaktywnych materiałów nie można przypisywać do pozycji w katalogu badań |
| Zmodyfikowany | Data ostatniej modyfikacji danych kontrahenta                                               |

#### 3.2.4 Profile

Profile są zbiorami grupującymi badania. Program obsługuje kilka rodzajów profili:

BADANIE – grupuje kilka pomiarów nie występujących samodzielnie. Przykładem jest tutaj morfologia, w skład której wchodzą pomiary: ilości białych i czerwonych krwinek, hemoglobina itp. Ten rodzaj profilu nie może obejmować innych profili.

PROFIL – zbiór badań często występujących wspólnie na zleceniu. Wykorzystanie profili powinno ułatwić szybką rejestrację zleceń. Przykładem może być profil "Morfologia+OB" lub "enzymy wątrobowa" obejmujące AST i ALT.

GRUPA – służy do podziału funkcjonalnego, przykładowo na: hematologię, biochemię itp.

|           | L.p.    | Symbol                           | Nazwa      |                         |   |   |                      |   | Тур              |     | Akt. | 1 |
|-----------|---------|----------------------------------|------------|-------------------------|---|---|----------------------|---|------------------|-----|------|---|
| 0 MORF MO |         |                                  | MORFOLOG   | ia.                     |   |   |                      |   | BADANIE          | ~   |      |   |
|           | 2       | ROZM                             | Rozmaz     |                         |   |   |                      |   | BADANIE          | ~   |      |   |
|           | 7       | OSAD                             | Osad moczu | 0                       |   |   |                      |   | BADANIE          | *   |      | ~ |
| lonf      | iguracj | a w połączeniu                   | z aparatem |                         |   |   | Dodaj profil BLOKADA |   | Dodaj badar      | nie |      |   |
|           | Na      | Nazwa na aparacle Symbol protoko |            | Symbol protokołu(lista) | ~ |   | Profil skladowy      |   | Badania wchodząd | e w |      | ^ |
| 6         | MO      | ORF                              |            | KX21                    |   | * |                      |   | skrad profilu    | _   | -    | ۲ |
|           | MC      | DRF                              |            | K1000                   |   |   |                      |   | WBC              |     |      |   |
|           | MC      | DRF                              |            | K4500                   |   |   |                      | _ | RBC              |     |      |   |
|           | 1000    | 18F                              |            | ERMA PCE 210            | - |   |                      |   | HGB              |     |      |   |
|           | 1.1/10  |                                  |            | LINNIIOLZIO             |   |   |                      |   | LIOT             |     |      |   |

#### 3.2.4.1 Lista profili

Główny blok formularza, zawiera podstawowe informacje o profilach. Pozostałe bloki formularza są podrzędne względem niego.

| L.p.   | Liczba porządkowa odpowiedzialna za kolejność sortowania                                     |
|--------|----------------------------------------------------------------------------------------------|
| Symbol | Skrócona nazwa profilu                                                                       |
| Nazwa  | Pełna nazwa profilu                                                                          |
| Тур    | Typ profilu                                                                                  |
| Akt.   | Flaga "aktualny". Nieaktualne profile nie mogą być wykorzystywane podczas rejestracji nowych |
|        | skierowań                                                                                    |

#### 3.2.4.2 Konfiguracja w połączeniu z aparatem

Blok służy do określenia nazwy profilu wykorzystywanej przez analizator laboratoryjny podczas transmisji danych. Podrzędny względem głównego bloku formularza. Blok jest aktywny tylko dla profili o rodzaju BADANIE. Pola bloku:

| Nazwa na aparacie | Nazwa danego profilu wykorzystywana w komunikacji z aparatem                |
|-------------------|-----------------------------------------------------------------------------|
| Symbol protokołu  | Symbol protokołu komunikacyjnego aparatu, dla którego obowiązuje dana nazwa |

#### 3.2.4.3 Profil składowy

Blok zawiera listę innych profili, wchodzących w skład profilu danego. Blok aktywny jest dla profili z rodzaju GRUPA i PROFIL.

#### 3.2.4.4 Badania wchodzące w skład profilu

Blok zawiera listę badań (faktycznie mierzonych wielkości) wchodzących w skład profilu. Blok aktywny jest dla profilu dowolnego rodzaju.

#### 3.2.5 Katalog badań

Formularz służy do definiowania katalogu badań - faktycznie mierzonych wielkości.

|              | L.p.                                       | Symbol                                      | Nazwa                          |                             | Kod                                                          | Materiał                                                                  | Pojedyncze                                           | Akt          |          |
|--------------|--------------------------------------------|---------------------------------------------|--------------------------------|-----------------------------|--------------------------------------------------------------|---------------------------------------------------------------------------|------------------------------------------------------|--------------|----------|
| 6            | 1                                          | WBC                                         | Leukocyty                      |                             |                                                              | KREW                                                                      |                                                      | •            | 7        |
|              | 2                                          | RBC                                         | Erytrocyty                     |                             |                                                              | KREW                                                                      |                                                      | •            | ٦        |
|              | 3                                          | HGB                                         | Hemoglobina                    |                             |                                                              | KREW                                                                      |                                                      | ~            |          |
|              | 4                                          | HCT                                         | Hematokryt                     |                             |                                                              | KREW                                                                      |                                                      | •            | 1        |
|              | 5                                          | MCV                                         | Średnia obj.krwinki            |                             |                                                              | KREW                                                                      |                                                      | •            |          |
|              | 6                                          | MCH                                         | Średnia masa hemoglobiny       |                             |                                                              | KREW                                                                      |                                                      | ~            | 1        |
|              | 7                                          | MCHC                                        | Średnie stężenie hemoglobiny   |                             |                                                              | KREW                                                                      |                                                      | <b>v</b>     | 1        |
| zyna         | ależność                                   | do profili, grup i                          | badań złożonych                | 36                          |                                                              |                                                                           |                                                      |              | -        |
| zyna         | ależność                                   | : do profili, grup i                        | badań złożonych                |                             |                                                              |                                                                           |                                                      | _            |          |
| zyna         | ależność<br>L.p.                           | : do profili, grup i                        | badań złożonych                | Normy                       | Specjalne o                                                  | znaczenia wartości p                                                      | ola "płeć":                                          |              |          |
| zyna         | ileżność<br>L.p.<br>0                      | : do profili, grup i                        | badań złożonych                | Normy<br>X - nor            | Specjalne o<br>ma niezależna                                 | znaczenia wartości p<br>od płci                                           | ola "płeć":                                          |              |          |
| zyna         | L.p.                                       | : do profili, grup i                        | badań złożonych                | Normy<br>X - nor<br>A - zak | Specjalne o<br>ma niezależna<br>eżna od innych               | znaczenia wartości p<br>od płci<br>1 warunków (np. fazy                   | ola "płeć":<br>7 cykłu) i drukowa                    | na do        | da       |
| odpo         | uleżność<br>L.p.<br>0<br>wiedzi (          | : do profili, grup i<br>do wyników          | Profil   Profil  Białe krwinki | Normy<br>X - nor<br>A - zak | Specjalne o<br>ma niezaležna<br>ežna od innych<br>Próg dolny | znaczenia wartości p<br>od płci<br>warunków (np. fazy<br>Próg górny       | ola "płeć":<br>7 cykłu) i drukowa<br>, Opis          | na doi<br>Pł | da<br>er |
| zyna<br>odpo | uleżność<br>L.p.<br>0<br>wwiedzi i<br>L.p. | : do profili, grup i<br>do wyników<br>Treść | Profil  MORF Białe krwinki     | Normy<br>X - nor<br>A - zak | Specjalne o<br>ma niezależna<br>eżna od innych<br>Próg dolny | znaczenia wartości p<br>od płci<br>wanunków (np. fazy<br>Próg górny<br>12 | ola "płeć":<br>7 cykła) i drukowa<br>, Opis<br>normy | na doi<br>Pł | da<br>ei |

#### 3.2.5.1 Badania

Jest to główny blok formularza. Zawiera listę podstawowych informacji dotyczących badan. Pola bloku:

| L.p.       | Liczba porządkowa odpowiedzialna za kolejność sortowania                                         |
|------------|--------------------------------------------------------------------------------------------------|
| Symbol     | Skrócona nazwa badania                                                                           |
| Nazwa      | Pełna nazwa badania                                                                              |
| Kod        | Dodatkowy kod badania, może zostać wykorzystany do przechowania oznaczenia ICD-9                 |
| Materiał   | Materiał wykorzystany do wykonania badania. Po naciśnięciu przycisku otwierana jest lista, na    |
|            | której zawarte są materiały posiadające flagę "aktualny".                                        |
| Pojedyncze | Flaga ta oznacza, że badanie może być zlecane jako pojedyncza pozycja. Badania z wyłączoną       |
|            | flagą mogą być zlecane tylko w ramach <u>profili</u> . Przykład: badaniem "pojedynczym" jest OB, |
|            | natomiast hematokryt wchodzi w skład morfologii i nie występuje osobno.                          |
| Akt.       | Flaga "aktualny". Nieaktualne badania nie mogą być wprowadzane na nowych zleceniach.             |

Uwaga: aby możliwa była edycja danych w bloku podrzędnym, blok nadrzędny musi być zapisany w bazie. Przykładowo: po wprowadzeniu nowej pozycji w nadrzędnym bloku "badanie" należy skorzystać z przycisku "zapisz" (ikona dyskietki). Dopiero po zapisaniu badania zostaną uaktywnione bloki podrzędne: jednostki wyniku, podpowiedzi do wyniku itp.

#### 3.2.5.2 Wykonywane przez typy aparatów

Blok zawiera informacje na temat nazwy badania, jaką posługuje się aparat w trakcie transmisji danych. Podrzędny względem głównego bloku formularza. Pola bloku:

| Nazwa na aparacie | Nazwa danego badania wykorzystywana w komunikacji z aparatem                |
|-------------------|-----------------------------------------------------------------------------|
| Symbol protokołu  | Symbol protokołu komunikacyjnego aparatu, dla którego obowiązuje dana nazwa |
|                   |                                                                             |

Uwaga: aby możliwa była ewidencja wyniku, badanie musi mieć przypisany w tym bloku "aktualny" aparat. Dla badań wykonywanych przez aparat nie podłączony do programu należy wybrać protokół "Inny aparat". Dla badań w rodzaju osadu moczu należy wybrać "Mikroskop". Dla badań wykonywanych ręcznie, jak np. OB., należy wybrać "Manualnie".

#### 3.2.5.3 Przynależność do profili, grup i badań złożonych

Blok umożliwia przypisanie badania do istniejącego profilu.

| L.p.   | Liczba porządkowa odpowiedzialna za kolejność sortowania |
|--------|----------------------------------------------------------|
| Profil | Przycisk umożliwiający przypisanie badania do profilu    |

#### 3.2.5.4 Podpowiedzi do wyników

Blok umożliwia przypisanie do badania podpowiedzi z opisami słownymi. Przydatne w przypadku badań z wynikami opisowymi. Np. do badania "Leukocyty w moczu" można przypisać podpowiedzi: "brak", "śladowe" itp.

| L.p.  | Liczba porządkowa odpowiedzialna za kolejność sortowania. Podpowiedź o numerze 1 jest |
|-------|---------------------------------------------------------------------------------------|
|       | domyślnie wprowadzana podczas ewidencji nowego wyniku badania                         |
| Treść | Treść podpowiedzi do wyniku słownego                                                  |

#### 3.2.5.5 Jednostki wyniku

Blok umożliwia definiowanie jednostek, w jakich mierzony jest wynik badania

#### 3.2.5.6 Normy

Blok umożliwia definiowanie norm dla badania. Jest podrzędny względem bloku "Jednostki wyniku".

| Próg dolny | Próg wyznaczający dolną granicę przedziału wartości stanowiącego normę dla danego badania |
|------------|-------------------------------------------------------------------------------------------|
| Próg górny | Próg wyznaczający górną granicę przedziału wartości stanowiącego normę dla danego badania |
| Opis normy | Dodatkowy opis drukowany na wyniku                                                        |
| Płeć       | Płeć dla której obowiązuje norma                                                          |
|            |                                                                                           |

Pole "płeć", prócz standardowych wartości (K/M) może mieć postać:

#### X – oznacza normę niezależną od płci

A – oznacza normę zależną od dodatkowych wartości. Przykładowo zawartość progesteronu we krwi kobiety ulega znacznym wahaniom w zależności od fazy cyklu miesięcznego. Dodatkowe normy tego rodzaju drukowane są na wyniku, pod normami ogólnymi.

Uwaga: aby możliwe było zarejestrowanie wyniku badania, konieczne jest:

-badanie musi być "pojedyncze" lub przypisane do aktualnego profilu typu BADANIE

-badanie musi mieć przypisaną jednostkę wyniku

-badanie musi mieć przypisaną nazwę na "aktualnym" analizatorze

## 3.2.6 Dodatkowe informacje

LabSter umożliwia definiowanie zbioru dodatkowych informacji dotyczących skierowania. W niektórych sytuacjach trudno przewidzieć, jakie dodatkowe dane są wykorzystywane przez laboratorium podczas pracy. Katalog dodatkowych informacji pozwala na elastyczną konfigurację pracy pod tym kątem.

| Symbol |                |             | Nazwa                       | Тур  | Akt. | Druk |   |
|--------|----------------|-------------|-----------------------------|------|------|------|---|
|        | <b>PRÓBK</b> A | 4           | Pochodzenie próbki          | TEXT | - 1  | Т    | - |
|        | KOMEN          | TARZ        | Komentarz wewnętrzny        | TEXT |      |      | - |
|        | OSOBA          |             | Osoba uprawniona do odbioru | TEXT |      | T    | - |
|        |                | Waw         | netrzne                     |      |      |      |   |
|        | Wew            |             | nçuzno                      |      |      |      |   |
|        |                | Charles and |                             |      |      |      |   |
|        |                | Zewr        | ętrzne                      |      |      |      |   |

Formularz składa się z 2 bloków: nadrzędnego zawierającego spis dodatkowych informacji oraz podrzędnego ze zbiorem podpowiedzi dla danej informacji.

## 3.2.6.1 Atrybuty

Blok zawiera pola:

| Symbol | Skrócona nazwa dodatkowej informacji                                                    |
|--------|-----------------------------------------------------------------------------------------|
| Nazwa  | Pełna nazwa dodatkowej informacji                                                       |
| Тур    | Obecna wersja programu obsługuje wyłącznie informacje typu tekstowego (TEXT)            |
| Akt.   | Flaga "aktualny". Nieaktualne informacje nie mogą być wprowadzane na nowych zleceniach. |
| Druk   | Informacje z wartością "T" w polu są drukowane na wyniku                                |

#### 3.2.6.2 Wartości atrybutów

Blok definiuje zbiór podpowiedzi dla bieżąco wybranej informacji

#### 3.2.7 Kontrolki

Formularz służy do definiowania próbek wykorzystywanych podczas kontroli jakości aparaty.

|   | Symbol      | Nazwa        |         | Akt       | U | от                                     | U | wagi                 | D  | lata<br>Jażności                 |    |
|---|-------------|--------------|---------|-----------|---|----------------------------------------|---|----------------------|----|----------------------------------|----|
| • | 999         | Kontrolka 1  |         | •         |   |                                        |   |                      | 21 | 011-01-21                        |    |
|   | QC9         | Kontrolka QC |         | 1         |   |                                        |   |                      | 2  | 011-01-01                        |    |
| * |             |              |         |           |   |                                        |   |                      |    |                                  |    |
|   | Badanie(lis | ta)          | Jednost | ka(lista) |   | Nominalne<br>odchylenie<br>standardowe |   | Wartość<br>nominalna |    | Granica<br>dopuszczalne<br>błędu | go |
| • | WBC         |              | K/μL    |           |   |                                        |   | 25                   |    | 2                                |    |
|   | RBC         |              | M/µL    |           |   |                                        |   | 10                   |    | 10                               |    |
| * |             |              |         |           |   |                                        |   |                      |    |                                  |    |

#### 3.2.7.1 Lista kontrolek

Jest to główny blok formularza zawierający listę próbek kontrolnych. Zawiera pola:

| Symbol        | Skrócona nazwa próbki kontrolnej                                                   |
|---------------|------------------------------------------------------------------------------------|
| Nazwa         | Pełna nazwa próbki kontrolnej                                                      |
| Akt.          | Flaga "aktualny". Dla próbek nieaktualnych nie można ewidencjonować nowych wyników |
| LOT           | Pole LOT definiowane przez producenta próbki kontrolnej                            |
| Uwagi         | Dodatkowe uwagi dotyczące próbki                                                   |
| Data ważności | Data ważności określona przez producenta                                           |

#### 3.2.7.2 Badania

Blok podrzędny względem "listy kontrolek". Służy do definiowania informacji o badaniach wykonywanych na próbce.

| Badanie                                | Symbol badania wykonywanego na próbce. Lista podpowiedzi otwiera się po dwukrotnym klikniecju w zawartość pola     |
|----------------------------------------|----------------------------------------------------------------------------------------------------|
| Jednostka                              | Jednostka wyniku wykonywanego badania. Lista podpowiedzi otwiera się po dwukrotnym<br>kliknięciu w zawartość pola. |
| Nominalne<br>Odchylenie<br>Standardowe | Wartość odchylenia standardowego podana przez producenta próbki.                                                   |
| Wartość<br>nominalna                   | Wartość nominalna wyniku badania podana przez producenta próbki.                                                   |
| Granica<br>dopuszczalnego<br>błędu     | Dopuszczalna różnica względem wartością nominalną a wartością zmierzoną przez aparat.                              |

#### 3.2.7.3 Lista wyników bez określonych kontrolek

Po naciśnięciu przycisku system wyświetli listę wyników kontroli jakości przysłanych przez analizatory laboratoryjne, dla których w programie nie zostały zdefiniowane kontrolki. Wybranie pozycji z listy umożliwia zdefiniowanie brakującej kontrolki.

Uwaga: sposób transmisji danych kontroli jakości zależy od protokołu komunikacyjnego danego aparatu. Aby program był w stanie jednoznacznie stwierdzić, czy przesłany wynik należy traktować jako element kontroli jakości, należy uprzednio zdefiniować próbkę kontrolną, której symbol jest identyczny z numerem próbki przesyłanym przez aparat.

## 3.3 Formularze rutynowej pracy

Rutynowa praca obejmuje:

-ewidencję zlecenia

-ewidencję i akceptację wyników zlecenia

-wydruk wyników

#### 3.3.1 Rejestracja zlecenia

Operacja dostępna jest z głównego menu programu lub pod przyciskiem "nowe zlecenie" w "liście zleceń".

#### 3.3.1.1 Wybór pacjenta

Jest to pierwszy etap rejestracji skierowania. Otwarty zostanie formularz katalogu osób. Za jego pomocą wybrać można pacjenta już istniejącego w bazie danych programu, lub też zarejestrować nowego. Wybór pacjenta dokonywany jest za pomocą klawisza "Enter".

| Nazwisko              | Imie         IDIPESEL)           33333         3333           Joanna         66122204321           10         Grzegoż         66121233212 |  | Data ur.   | Płeć       |   | Lekarz |      |
|-----------------------|----------------------------------------------------------------------------------------------------|--|------------|------------|---|--------|------|
| NN                    |                                                                                                    |  |            | N <u>-</u> |   | Ν      | _    |
| Nowak                 |                                                                                                    |  | 1966-12-22 | К          | • | Ν      | •    |
| Pacjent 10            |                                                                                                    |  | 1966-12-12 | М          | • | Ν      |      |
| Pacjent 12            | Jerzy                                                                                                    |  |            | M<br>M     | • | Ν      |      |
| Pacjent 13            | Miłosz                                                                                                    |  |            |            | - | Ν      |      |
| Pacjent 14            | Tymoteusz                                                                                                    |  |            | М          | • | Ν      |      |
| Pacjent 17            | Wio                                                                                                    |  |            | М          | • | Ν      |      |
| Pacjent 18ddddddddddd | Adam                                                                                                    |  |            | М          | • | Ν      | 1000 |
| Pacjent 19            | Paweł                                                                                                    |  |            | м -        |   | Ν      | -    |

Formularz służący do wyboru pacjenta, którego dotyczyć będzie zlecenie.

#### 3.3.1.2 Wybór kontrahenta

Drugim etapem jest wybór kontrahenta kierującego pacjenta na badanie.

| M | 4   1 z2   🕨 🕅    🗳 🐗    |                    |
|---|--------------------------|--------------------|
|   | Wartość                  | nazwa              |
| • | POR                      | Poradnia lekarza . |
|   | SAM                      | Pacjent samopła.   |
|   | Zatwierdź Filtr wartości | [Esc] Zrezvanui    |

Uwaga: lista obejmuje wyłącznie kontrahentów posiadających flagę "aktualny". W przypadku, gdy nie istnieje w katalogu żaden "aktualny" kontrahent, etap ten zostanie pominięty.

#### 3.3.1.3 Wybór badań

Trzecim etapem jest wybór badań objętych przez zlecenie.

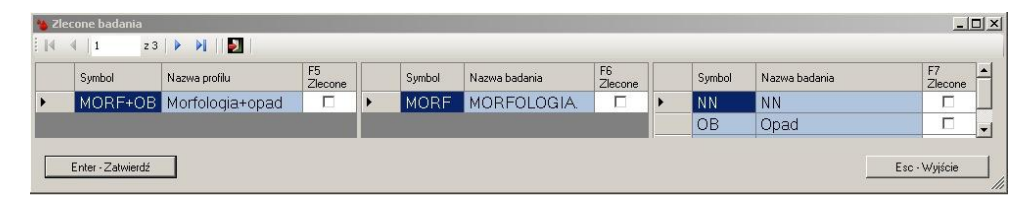

Formularz składa się z 3 bloków. Pierwszy zawiera listę zbiorów badań typu <u>PROFIL</u>, drugi - listę zbiorów typu <u>BADANIE</u>, trzeci – listę badań <u>pojedynczych</u>. Zaznaczenie pola "zlecone" wiąże się z wyborem danej pozycji na zlecenie. (Definicje w opisach formularzy "Profile" i "Badania").

Uwaga: gdy zdefiniowany jest tylko jeden aktualny zbiór typu BADANIE, etap ten zostanie pominięty. Zleceniu zostanie przypisane jedyne aktualne BADANIE.

## 3.3.2 Szczegóły dotyczące zlecenia

Formularz dostępny jest jako czwarty etap rejestracji, lub pod przyciskiem "Szczegóły zlecenia" w "liście skierowań". Umożliwia przejrzenie i ewentualną modyfikację danych zlecenia.

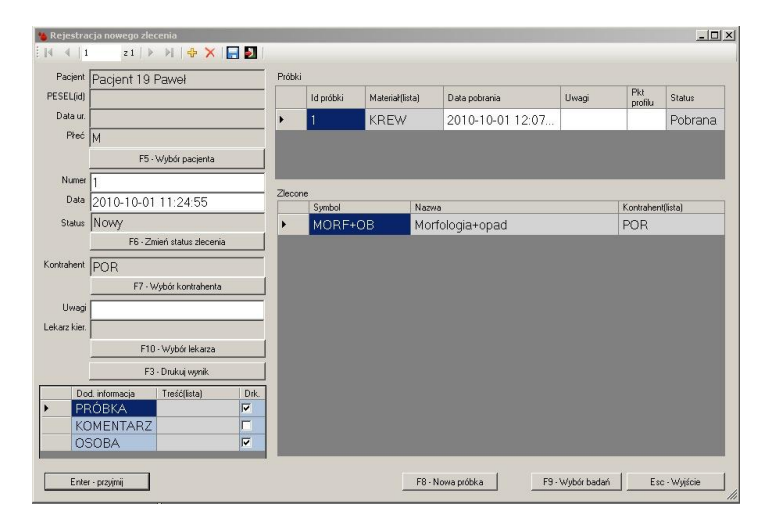

#### 3.3.2.1 Informacje podstawowe

Lewa górna strona formularza zawiera podstawowe informacje dotyczące zlecenia

| Pacjent      | Nazwisko i imię pacjenta                                 |
|--------------|----------------------------------------------------------|
| PESEL(id)    | PESEL, lub inny identyfikator osobowy pacjenta           |
| Data ur.     | Data urodzenia pacjenta                                  |
| Płeć         | Płeć pacjenta                                            |
| Numer        | Kolejny numer zlecenia w ramach dnia                     |
| Data         | Data zlecenia                                            |
| Status       | Stan realizacji skierowania                              |
| Kontrahent   | Kontrahent odpowiedzialny za zlecenie                    |
| Uwagi        | Dodatkowe uwagi dotyczące zlecenia                       |
| Lekarz kier. | Lekarz odpowiedzialny za skierowanie pacjenta na badania |

Za pomocą przycisków można wywołać funkcje:

| F5 – Wybór       | Przycisk umożliwiający ponowne wywołanie formularza wyboru osoby w celu modyfikacji danych |
|------------------|--------------------------------------------------------------------------------------------|
| pacjenta         | osobowych, lub nawet zmianę pacjenta, którego dane zlecenie dotyczy                        |
| F6 – Zmiana      | Otwarcie listy umożliwiającej wybór innego statusu.                                        |
| statusu zlecenia |                                                                                            |
| F7 – Wybór       | Otwarcie listy umożliwiającej wybór innego kontrahenta                                     |
| kontrahenta      |                                                                                            |
| F10 – Wybór      | Otwarcie listy umożliwiającej wybór innego lekarza kierującego                             |
| lekarza          |                                                                                            |

#### Uwaga: program posiada możliwość wyboru następujących statusów zlecenia:

| Anulowane                   | Zlecenie zostało błędnie zarejestrowane. Nie powinno być uwzględniane w jakichkolwiek wydrukach, zestawieniach itp.            |
|-----------------------------|----------------------------------------------------------------------------------------------------|
| Oczekujące na<br>realizację | Zlecenie świeżo przyjęte, nie zostały dla niego określone żadne wyniki                                                         |
| Nie zatwierdzone            | Zlecenie posiada przynajmniej jeden wynik. Nie została podjęta decyzja o jego ostatecznym zatwierdzeniu w celu wydania wyniku. |
| Zakończone                  | Zlecenie zostało wykonane i zatwierdzone.                                                                                      |

## 3.3.2.2 Informacje dodatkowe

Blok pozwala na ewidencję dodatkowych informacji dotyczących zlecenia. Katalog informacji określany jest we formularzu "Informacje dodatkowe" dostępnym w menu "katalogi". Blok posiada pola:

| Dod. informacja | Rodzaj dodatkowej informacji.                                                              |
|-----------------|--------------------------------------------------------------------------------------------|
| Treść           | Treść dodatkowej informacji w ramach zlecenia. Lista podpowiedzi otwiera się po dwukrotnym |
|                 | kliknięciu w zawartość pola.                                                               |
| Drk.            | Flaga oznaczająca, czy dodatkowa informacja jest umieszczona na wydruku wyniku.            |

#### 3.3.2.3 Próbki

Blok pozwala na ewidencję próbek materiałów pobranych od pacjenta. Zestaw próbek określany jest automatycznie na podstawie zleconych badań. Za pomocą bloku można dodać do zlecenia informacje o dodatkowych próbkach, lub też anulować już pobraną próbkę. Operacje tego typu mogą przydatne w sytuacji, gdy materiał pobrany od pacjenta nie nadaje się do przeprowadzenia badań. Powodem może być zanieczyszczenie, skrzep itp. Blok posiada pola:

| ld próbki     | Numer próbki, zgodny z numerem całego zlecenie. Pole może zostać wykorzystane również do ewidencji oznaczenia próbki za pomocą kodu kreskowego.               |
|---------------|----------------------------------------------------------------------------------------------------|
| Materiał      | Rodzaj pobranego materiału. Lista podpowiedzi otwiera się po dwukrotnym kliknięciu w<br>zawartość pola.                                                       |
| Data pobrania | Data pobrania materiału od pacjenta. Domyślnie pokrywa się z datą całego zlecenia.                                                                            |
| Uwagi         | Dodatkowe uwagi dotyczące próbki. W polu można podać np. przyczynę odrzucenia próbki.                                                                         |
| Pkt. profilu  | Numer stosowany w przypadku badania wymagającego wielokrotnego pobrania tego samego materiału, jak np. przy oznaczaniu poziomu glukozy przez i po obciążeniu. |
| Status próbki | Program w bieżącej wersji obsługuje 2 statusy próbki: pobrana i odrzucona. Lista podpowiedzi                                                                  |
|               | otwiera się po dwukrotnym kliknięciu w zawartość pola.                                                                                                    |

#### 3.3.2.4 Zlecone

Blok prezentuje informacje na temat pozycji (badań, profili) wybranych do realizacji w ramach zlecenia. Blok posiada pola:

| Symbol     | Skrócona nazwa pozycji zlecenia                                                                                                    |
|------------|----------------------------------------------------------------------------------------------------|
| Nazwa      | Pełna nazwa pozycji zlecenia                                                                                                    |
| Kontrahent | Kontrahent odpowiedzialny za pozycję zlecenia. Domyślnie pokrywa się z kontrahentem<br>odpowiedzialnym za całość zlecenie. Pole może być użyte np. w sytuacji, gdy pacjent poza<br>oficjalnym skierowaniem pragnie wykonać dodatkowe badania i zapłacić za nie we własnym<br>zakresie. Lista podpowiedzi otwiera się po dwukrotnym kliknięciu w zawartość pola. |

#### 3.3.3 Baza danych

Jest to podstawowy formularz służący do rutynowej pracy z programem. Prezentuje listę zarejestrowanych zleceń. Otwierany jest automatycznie po uruchomieniu programu.

| 🐞 Baza danych               |          |                                   |                    |               |           |                  |          |          |                      |          |                                       |                     | _ 🗆 🗙           |
|-----------------------------|----------|-----------------------------------|--------------------|---------------|-----------|------------------|----------|----------|----------------------|----------|---------------------------------------|---------------------|-----------------|
| Data od 2010-10-01 00:00:00 | 2 N<br>V | 🛷 📘 🛃<br>Oczekujące na realizację | C Anulowa          | ne            | F3 - Drul | kuj wyniki zle   | ecenia   | Drukuj w | yniki wszystkich     | Doda     | itkowy warunek                        | 1                   |                 |
| Data do 2010-10-01 23:59:59 |          | Zakończone                        | ☑ Nie zatw         | ierdzone      | F5 · Sz   | czegóły zlec     | cenia    | F9 · N   | lowe zlecenie        | F1 · Za  | atwierdź zleceni                      | •                   |                 |
| Filtry: Nr                  | Naz      | wisko                             | lmię               |               |           | Kontrahe         | nt 🗌     |          |                      |          |                                       |                     |                 |
| F7 · Data                   | N        | Ir Status                         |                    | Nazwisko pa   | acjenta   |                  | Imię pad | cjenta   | PESEL(id)            | Data ur. | Kontrahent                            | Uwagi               |                 |
| 2010-10-01 11:24            | :55 1    | Oczekujące na                     | a realizację       | Pacjent       | 19        |                  | Pawe     | ł        |                      |          | POR                                   |                     |                 |
|                             |          |                                   |                    |               |           |                  |          |          |                      |          |                                       |                     |                 |
| Wyniki podrzędne            |          | Data wyniku                       | Badanie<br>nadrzęd | ne            | Badanie   | Wynik<br>liczbow | y        | Jedno    | stka Wynik<br>słowny | ,        | Zatwierdzony                          | Próg dolny<br>normy | Pró <u></u> non |
| badanie Wyniki              | +        | 2010-10-01 12:54                  | :30 MOR            | F             | WBC       | 5                |          | K/μL     | a                    |          | V                                     | 4                   | 12-             |
| MORF                        |          | 2010-10-01 12:54                  | :30 MOR            | F             | RBC       | 5                |          | M/µL     |                      |          | •                                     | 3,5                 | 5               |
|                             |          | 2010-10-01 12:54                  | :30 MOR            | F             | HGB       | 11               |          | g/dL     |                      |          |                                       | 10,2                | 14 -            |
|                             | 1        |                                   |                    |               |           |                  |          | 1.5      |                      |          | · · · · · · · · · · · · · · · · · · · |                     | Þ               |
| F4 - Zapisz zmiany Esc - Wy | viście   | Analiza retrospektywna            |                    | Insert - Nowe | wyniki    | F10 ·Wyniki      | szczegół | towo F   | 2 - podpowiedzi      | Odznac   | z wszystkie                           | F8 - Zaznacz        | wszystkie       |

#### 3.3.3.1 Nagłówek

Górna część formularza służy do określenia kryteriów wyszukiwania zleceń. Zawiera też przyciski odpowiedzialne za dodatkowe funkcje. Dostępne pola:

| Data od | Data początkowa okresu prezentowania zleceń                                         |
|---------|-------------------------------------------------------------------------------------|
| Data do | Data końcowa okresu prezentowania zleceń                                            |
| Statusy | Pola wyboru ("ptaszki") służące do określenia zbioru statusów prezentowanych zleceń |

Przyciski górnej części formularza

| Drukuj wyniki  | Wydruk wyników bieżąco wybranego zlecenia                                     |
|----------------|-------------------------------------------------------------------------------|
| Drukuj wyniki  | Wydruk wyników wszystkich wyszukanych zleceń                                  |
| wszystkich     |                                                                               |
| F5 - Szczegóły | Przejście do formularza szczegółów zlecenia                                   |
| zlecenia       |                                                                               |
| F9 – Nowe      | Rozpoczęcie operacji rejestrowania nowego zlecenia                            |
| zlecenie       |                                                                               |
| F1 – Zatwierdź | Zmiana statusu bieżącego zlecenia na "zakończone".                            |
| zlecenia       |                                                                               |
| Dodatkowy      | Otwarcie listy umożliwiającej wybór dodatkowego warunku ograniczającego listę |
| warunek        | prezentowanych zleceń                                                         |

#### 3.3.3.2 Zlecenia

Główny blok formularza prezentujący listę zleceń. Posiada pola:

| Data       | Data zlecenia                                   |
|------------|-------------------------------------------------|
| Numer      | Kolejny numer zlecenia w ramach dnia            |
| Status     | Stan realizacji skierowania                     |
| Nazwisko   | Nazwisko pacjenta                               |
| Imię       | Imię pacjenta                                   |
| PESEL(id)  | PESEL, lub inny identyfikator osobowy pacjenta  |
| Data ur.   | Data urodzenia pacjenta                         |
| Kontrahent | Symbol kontrahenta odpowiedzialnego za zlecenie |
| Uwagi      | Dodatkowe uwagi dotyczące zlecenia              |

#### 3.3.3.3 Pozycje

Blok prezentujący informacje o pozycjach zlecenia. Podrzędny względem bloku "zlecenia". Posiada pola:

| Zlecone badanie | Symbol zleconego badania                                                      |
|-----------------|-------------------------------------------------------------------------------|
| Wyniki          | Flaga pokazująca, czy dane badanie posiada wyniki w ramach bieżącego zlecenia |

#### 3.3.3.4 Wyniki

Blok prezentujący wynikach badań w ramach zlecenia. Podrzędny względem bloku "zlecenia". Przy zaznaczonej fladze "wyniki podrzędne" blok prezentować będzie wyłączenie wyniki badania bieżąco wybranego w bloku "pozycje". Posiada pola:

| Data wyniku       | Data powstania wyniku badania                                                             |
|-------------------|-------------------------------------------------------------------------------------------|
| Badanie nadrzędne | Symbol zbioru typu <u>BADANIE</u> . Pole posiada zawartość dla badań nie posiadających    |
|                   | zaznaczonej w katalogu flagi " <u>pojedyncze</u> ".                                       |
| Badanie           | Symbol badania                                                                            |
| Wynik liczbowy    | Wynik liczbowy badania                                                                    |
| Jednostka         | Jednostka wyniku badania                                                                  |
| Wynik słowny      | Wynik słowny (opis) badania                                                               |
| Zatwierdzony      | Tylko wyniki z włączoną flagą "zatwierdzony" są umieszczane na wydruku wyniku             |
| Próg dolny normy  | Próg wyznaczający dolną granicę przedziału wartości stanowiącego normę dla danego badania |
| Próg górny normy  | Próg wyznaczający górną granicę przedziału wartości stanowiącego normę dla danego badania |

## 3.3.3.5 Wprowadzanie wyników badań

Po naciśnięciu przycisku "Insert – Nowe wyniki" otwarta zostanie lista próbek pobranych od pacjenta. Użytkownik powinien wybrać jedną z nich. Następnie bloku "wyniki" wprowadzone zostaną pozycje zawarte w ramach zlecenia i możliwe do wykonania na wybranej próbce. Użytkownik powinien dla nowo wprowadzonych pozycji uzupełnić zawartość pola "wynik liczbowy" i/lub "wynik słowny".

Gdy kursor znajduje się w polu "wynik słowny" uaktywniony zostaje przycisk "F2 – podpowiedzi". Za jego pomocą można dodać do wyniku słownego jeden ze standardowych tekstów określonych jako podpowiedź w katalogu badań.

Za pomocą przycisków "zaznacz wszystkie" i "odznacz wszystkie" można grupowo zmienić flagę "zatwierdzony" dla wszystkich pozycji w bloku "wyniki".

#### 3.3.3.6 Przejście do dodatkowych formularzy

Na dole ekranu znajdują się dodatkowe przyciski umożliwiające przejście do formularzy "wyniki – szczegółowo" oraz "analiza retrospektywna".

#### 3.3.4 Baza danych z wybranego aparatu

Formularz działa podobnie do "bazy danych". Funkcjonuje w oparciu o pojęcie "serii wyników". Zlecenie może posiadać kilka serii z tymi samymi wynikami. Np. w sytuacji, gdy pierwsza z wykonanych morfologii wydaje się mieć zafałszowane wyniki, użytkownik może wykonać powtórkę badania. Zlecenie będzie wówczas posiadać dwie serie wyników morfologii, a użytkownik zadecyduje, które należy zatwierdzić i wydrukować.

| boa  | 2010-01-01 00 | 00:00             | 🗹 Oczekuj | ace na realiza | oję 🗹 Zakońc | zone     |             |           | F3 - Dr            | ikuj wyniki seri    |            |               |
|------|---------------|-------------------|-----------|----------------|--------------|----------|-------------|-----------|--------------------|---------------------|------------|---------------|
| o do | 2010-10-01 23 | 59:59             | Nie zatw  | ierdzone       | Anulowa      | ne       | ERMA        |           | F5 - Szo           | zegóły zlecenia     |            |               |
| F7   | - Data wyniku |                   | Profil    | ID próbki      | Status       | Materiał | Pacjent     |           |                    | lmię<br>pacjenta    | Kontrahent | ID(PESEL      |
| 20   | 10-08-10      | 10:42             | MORF      | 1              | Nie zat      | KREW     | Pacjentka-L | ekarka    |                    | Iwona               | POR        | 77121         |
| 20   | 10-08-10      | 21:47             | MORF      | 9              | Nie zat      | KREW     |             |           |                    |                     |            |               |
| 20   | 10-08-10      | 21:47             | MORF      | 10             | Nie zat      | KREW     |             |           |                    |                     |            |               |
| 20   | 010-08-10     | 21:47             | MORF      | 11             | Nie zat      | KREW     |             |           |                    |                     |            |               |
| 20   | 10-08-10      | 21:47             | MORF      | 11             | Nie zat      | KREW     |             |           |                    |                     |            |               |
| 20   | 10-08-24      | 01:47             | MORF      | 9              | Zakoń        | KREW     |             |           |                    |                     |            |               |
| 20   | 10-08-24      | 01:47             | MORF      | 9              | Zakoń        | KREW     |             |           |                    |                     |            |               |
| ίρ.  | Badanie(lista | Wynik<br>liczbowy | Jednostk  | 0              | ola ałowny   |          | Zat         | wierdzony | Próg dolny<br>nomy | Próg górny<br>normy |            | WBC           |
| 1    | WBC           | 25,2              | K/µL      |                |              |          |             | ~         | 4                  | 12                  |            |               |
| 2    | RBC           | 0                 | M/µL      |                |              |          |             | 2         | 3,5                | 5                   |            | 0             |
| 3    | HGB           | 7                 | g/dL      |                |              |          |             | 2         | 10,2               | 14,8                |            |               |
| 4    | HCT           | 0                 | %         |                |              |          |             | 2         | 31                 | 41                  |            | 100 200<br>S. |
| 5    | MCV           | 0                 | fL        |                |              |          |             | <b>V</b>  | 72                 | 90                  | -          | RBC           |
| 6    | MCH           | 0                 | pg        |                |              |          |             | 2         | 24                 | 31                  |            |               |
| 7    | MCHC          | 0                 | g/dL      |                |              |          |             | 1         | 32                 | 37                  |            |               |
| 8    | PLT           | 850               | K/µL      |                |              |          |             | 4         | 150                | 450                 |            |               |
| 9    | LYM%          | 28,5              | %         |                |              |          |             | <b>V</b>  | 20                 | 84                  |            | 100 %.        |
| 10   | MON%          | 7,9               | %         |                |              |          |             | 1         | 4                  | 10                  | -          | PLT           |
| 11   | GRAN          | 63,6              | %         |                |              |          |             | 2         | 43                 | 76                  | 1          |               |
| 12   | LYM#          | 7,2               | K/µL      |                |              |          |             | 2         | 1,5                | 7                   | 1          |               |
| 13   | GRAN#         | 16                | K/µL      |                |              |          |             |           | 1,8                | 8,4                 | 1          |               |
| 13   | MON#          | 2                 | K/µL      |                |              |          |             | <b>V</b>  | 0                  | 0,8                 | _          | 10 20 3       |

Działanie jest analogiczne do formularza "baza danych". Dodatkowo istnieje przycisk "wybór aparatu". Przycisk pokazuje nazwę analizatora. Wykonane przez ten analizator serie będą prezentowane przez formularz. Wyniki w postaci graficznej (o ile istnieją) są prezentowane obok bloku z wynikami.

#### 3.3.5 Analiza retrospektywna

Formularz służy do analizy wyników badań wybranego pacjenta na przestrzeni czasu.

| Data | od 2010-01-01 00:00:0 | 0 D.0    | wróć [   | Dedetkewe    | maniazania  | Occasion do a | wefiles Creativenes Invite | da .                                  |
|------|-----------------------|----------|----------|--------------|-------------|---------------|----------------------------|---------------------------------------|
|      |                       |          |          | Dodatkowe oj | graniczenie | Ogranicz do t | Tonio. Czerwonie krwin     |                                       |
| Jata | do 2010-10-01 18:58:0 | 32 D Be  | z godzin | VVykonaj ze  | stawienie   | Urukuj tabel  | kę Drukuj wyniki           | Skopiuj wykonane zestawienie do schow |
|      | data                  | RBC M/µL | HGB g/dL | HCT %        | MCVfL       | MCH pg        | MCHC g/dL                  |                                       |
| 6    | 2010-07-14 16:04:00   | 4        | 12       |              |             |               |                            |                                       |
|      | 2010-08-07 23:07:18   | 1.32     | 2.2      | 9,2          | 692,2       | 154,2         | 222.2                      |                                       |
|      | 2010-08-24 11:05:15   | 0        | 7        | 0            | 0           | 0             | 0                          |                                       |
|      | 2010-08-24 11:06:56   | 0        | 7        | 0            | 0           | 0             | 0                          |                                       |
|      | 2010-08-25 02:47:00   | 0        | 7        | 0            | 0           | 0             | 0                          |                                       |
| *    |                       |          |          |              |             |               |                            |                                       |

Formularz posiada jeden blok bazy danych prezentujący wyniki badań oraz nagłówek służący do określenia kryteriów wyszukiwania oraz wykonywania operacji na odnalezionych wynikach.

| Data od        | Data początkowa okresu wyszukiwania wyników.                                                 |
|----------------|----------------------------------------------------------------------------------------------|
| Data do        | Data końcowa okresu wyszukiwania wyników.                                                    |
| Odwróć         | Domyślnie kolumny bloku wyników prezentują badania, a wiersze – daty. Przy zaznaczeniu pola  |
|                | "odwróć" kolumny prezentują daty, a wiersze – wyniki.                                        |
| Bez godzin     | Przy zaznaczonym polu daty wyników zaokrąglane są do pełnych dni – godziny, minuty i sekundy |
|                | są obcinane.                                                                                 |
| Dodatkowe      | Po naciśnięciu przycisku otwarta zostanie lista umożliwiające wybór dodatkowego kryterium    |
| ograniczenie   | ograniczającego listę wyszukiwanych wyników.                                                 |
| Drukuj tabelkę | Wydruk wyszukanych wyników w postaci tabelarycznej.                                          |
| Drukuj wyniki  | Wydruk wyszukanych wyników w postaci standardowej.                                           |
| Skopiuj do     | Skopiowanie wyszukanych wyników do schowka systemu Windows. Wyniki mogą być wklejone         |
| schowka        | np. do arkusza kalkulacyjnego Excel.                                                         |

#### 3.3.6 Kontrola jakości

Formularz służy do analizy wyników badań wykonywanych na próbkach kontrolnych.

| 14   | 4   1     | z 2                              | IN N                | 12 4                        | ¥ 🔒 🕻             |            |                   |      |         |         |                     |              |             |        |      |   |
|------|-----------|----------------------------------|---------------------|-----------------------------|-------------------|------------|-------------------|------|---------|---------|---------------------|--------------|-------------|--------|------|---|
| Data | pd 2010-0 | 01-01 00:0                       | 0:00                | Data do                     | 2010-1            | 0-01 23:55 | 9:59 E            | Uw:  | ględnij | odrzuce | one pomiary 🗌 Poka  | ż nieaktualr | e kontralki |        |      |   |
|      | Symbol    | Nazw                             | а                   |                             |                   |            |                   | Akt. | LOT     |         | Uwagi               | Data w       | ażności     | Aparat |      |   |
| 999  |           | Kontra                           | olka 1              |                             |                   |            |                   |      |         |         | 2011-01-21          |              | ERMA        |        |      |   |
|      | QC9       | Kontra                           | Kontrolka QC        |                             |                   |            |                   |      |         |         |                     | 2011-0       | 1-01        | ERMA   |      |   |
|      | Badanie   | Nominali<br>odchyler<br>standarc | Wartość<br>nominaln | Granica<br>dopuszc<br>błędu | llość<br>pomiaróv | Średnia    | Odchyleni<br>std. | в    | ^       |         | Deta                | Wanik        | lluraci     |        | AL+  |   |
|      | WBC       |                                  | 25                  | 2                           | 3                 | 26,7667    | 2,2156            |      |         |         | 2010-08-11 10:47:00 | 29.9         | Undy        |        | -KL. |   |
|      | RBC       |                                  | 10                  | 10                          | 3                 | 10,1000    | 0.0816            |      | ~       |         | 2010-08-12 10:47:00 | 25.2         |             |        |      |   |
|      |           |                                  |                     |                             |                   |            |                   |      |         |         | 2010 00 12 10 47 00 | 05.0         | -           |        |      | 1 |

#### 3.3.6.1 Nagłówek formularza

Nagłówek zawiera kryteria wyszukiwania wyników kontroli jakości:

| Data od                      | Data początkowa okresu wyszukiwania wyników.                                  |
|------------------------------|-------------------------------------------------------------------------------|
| Data do                      | Data końcowa okresu wyszukiwania wyników.                                     |
| Uwzględnij odrzucone pomiary | Przy zaznaczonym polu wyszukiwanie i obliczenia obejmą wyniki kontroli, dla   |
|                              | których wyłączona została flaga "aktualne".                                   |
| Pokaż nieaktualne kontrolki  | Przy zaznaczonym polu wyszukiwanie i obliczenia próbki kontrolne, dla których |
|                              | wyłączona została flaga "aktualne".                                           |

#### 3.3.6.2 Kontrolki

Główny blok formularza prezentujący informacje o zdefiniowanych próbkach kontrolnych, dla których wykonano badania na wybranych aparatach. Blok posiada pola:

| Symbol        | Skrócona nazwa próbki kontrolnej                                                   |
|---------------|------------------------------------------------------------------------------------|
| Nazwa         | Pełna nazwa próbki kontrolnej                                                      |
| Akt.          | Flaga "aktualny". Dla próbek nieaktualnych nie można ewidencjonować nowych wyników |
| LOT           | Pole LOT definiowane przez producenta próbki kontrolnej                            |
| Uwagi         | Dodatkowe uwagi dotyczące próbki                                                   |
| Data ważności | Data ważności określona przez producenta                                           |
| Aparat        | Analizator, na którym wykonano badania z próbki kontrolnej                         |

## 3.3.6.3 Badania

Blok podrzędny względem "kontrolek". Zawiera informacje o badaniach oraz wyliczonych parametrach statystycznych.

| Badanie                      | Symbol badania wykonywanego na próbce.                                  |  |  |  |  |
|------------------------------|-------------------------------------------------------------------------|--|--|--|--|
| Nominalne odchylenie         | Wartość odchylenia standardowego podana przez producenta próbki.        |  |  |  |  |
| standardowe                  |                                                                         |  |  |  |  |
| Wartość nominalna            | Wartość nominalna wyniku badania podana przez producenta próbki.        |  |  |  |  |
| Granica dopuszczalnego błędu | Dopuszczalna różnica względem wartością nominalną a wartością zmierzoną |  |  |  |  |
|                              | przez aparat.                                                           |  |  |  |  |
| llość pomiarów               | llość pomiarów objętych przez kryteria wyszukiwania                     |  |  |  |  |
| Średnia                      | Wyliczona wartość średnia                                               |  |  |  |  |
| Odchylenie standardowe       | Wyliczone odchylenie standardowe                                        |  |  |  |  |

#### 3.3.6.4 Wyniki

Blok podrzędny względem "badań". Zawiera informacje o poszczególnych pomiarach. Posiada pola:

| Data  | Data wykonania wyniku                                                                                        |
|-------|----------------------------------------------------------------------------------------------------|
| Wynik | Wartość liczbowa wyniku. Wyniki znajdujące się poza granicami dopuszczalnego błędu<br>zaznaczane są kolorem. |
| Uwagi | Dodatkowe uwagi dotyczące wyniku                                                                             |
| Akt.  | Flaga "aktualny" dotyczy uwzględniania wyniku w obliczeniach statystycznych.                                 |

Formularz umożliwia prezentację kart LV stworzonych na bazie wyszukanych wyników. Istnieją 2 wersje: ogólna dotycząca wszystkich badań wykonywanych na próbce kontrolnej oraz szczegółowa ograniczona do wybranego badania. Wersja szczegółowa umożliwia precyzyjny dobór parametrów uwzględnianych na wykresie.

#### 3.3.6.4.1 Ogólna karta LV

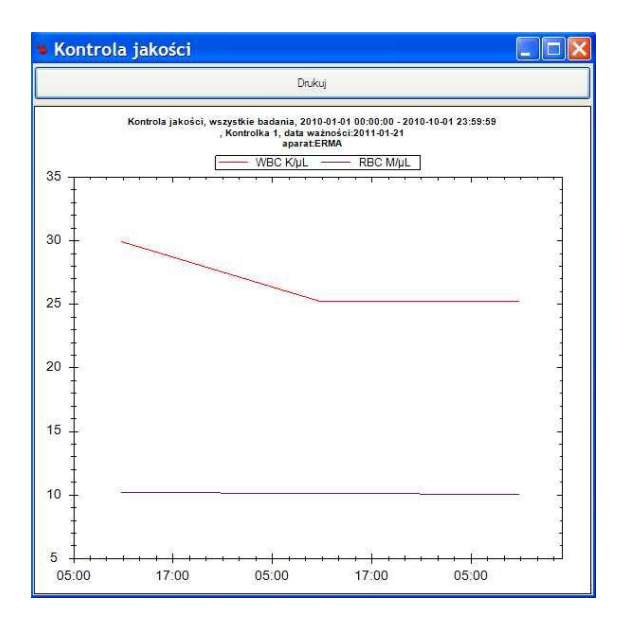

## 3.3.6.4.2 Szczegółowa karta LV

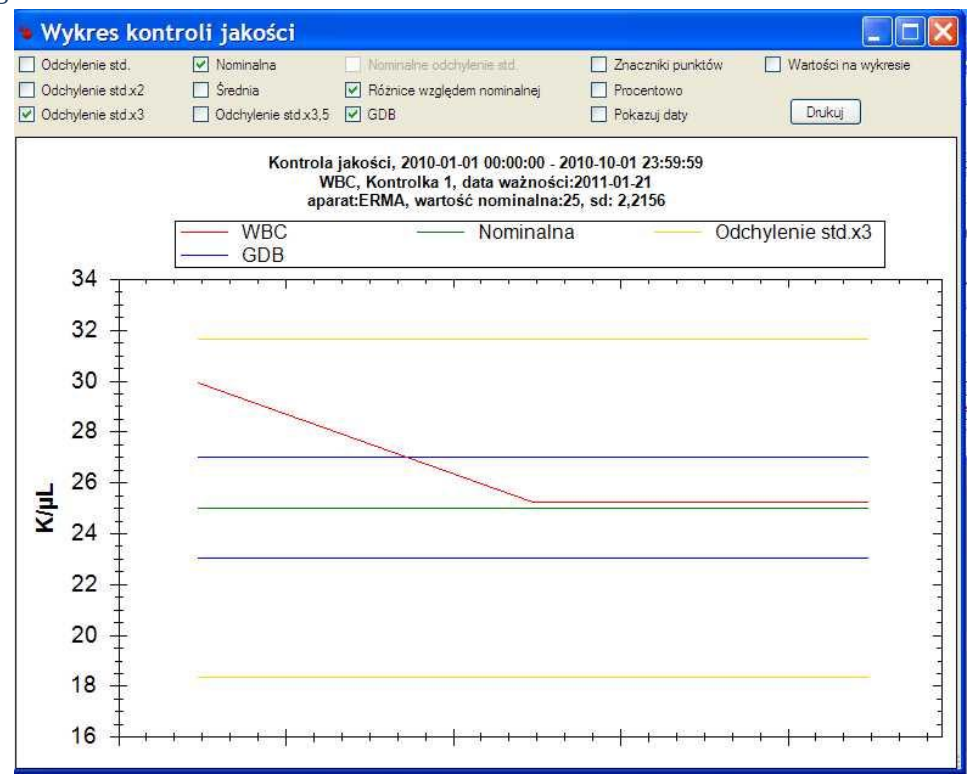

## 3.4 Raporty

Formularz służy do tworzenia i druku różnorakich zestawień, w tym wydruku bieżącego laboratorium.

| ata o | d 201    | 0-01-01 00:00:00      | Rodzaj zestawienia:    | Zbiorczy wydruk wyników w tabelce     |             |             |             |             |           |          |
|-------|----------|-----------------------|------------------------|---------------------------------------|-------------|-------------|-------------|-------------|-----------|----------|
| ata d | 0 201    | 0-10-01 20:36:48      | Dodatkowe ograniczenie | Ogranicz do profilu: Czerwone krwinki |             |             |             |             |           | _        |
| Bieża | ice (łąc | znie) Bieżące (tabela | a) Wykonaj zestawienie | Drukuj wykonane zestawienie           |             | Skopiuj     | wykonane    | zestawienie | do schowk | a        |
|       | nr       | data 🔺                | pacjent                |                                       | pesel       | RBC<br>M/µL | HGB<br>g/dL | HCT         | MCV<br>fL | MC<br>pg |
|       | 19       | 2010-07-14 16:04:00   | Pacjent 17 Adam        |                                       | 77051704012 | 4           | 12          |             |           |          |
|       | 11       | 2010-07-14 23:11:30   | Pacjent 12 Jerzy       |                                       |             | 5           | 12          | 33          | 66        | 27       |
|       | 23       | 2010-07-16 16:04:00   | Pacjent 3 Piotr        |                                       | 66071704012 | 4.94        | 12,3        | 39,4        | 79,8      | 24.      |
|       | 1        | 2010-07-17 00:36:21   | Pacjent 6 Janusz       |                                       |             | 5           | 12          |             |           |          |
|       | 6        | 2010-07-19 09:05:30   | Kowalska Janina        | owalska Janina                        |             |             | 12          | 33          | 88        | 25       |
|       | 5        | 2010-07-19 10:30:20   | Test 12 Anna           |                                       | 75051704013 | 5           | 12          | 33          | 77        | 33       |
|       | 2        | 2010-07-21 00:24:04   | Pacjent 13 Miłosz      |                                       |             | 4.94        | 12,3        | 39,4        | 79,8      | 24.      |
|       | 1        | 2010-07-21 16:13:31   | Kowalska Janina        |                                       | 11111104022 | 6,5         | 11          | 33          | 77        | 25       |
|       | 100      |                       | n - 100 K r            |                                       | 77054004004 | 0.55        | -           | - 1         |           | 1        |

Formularz posiada jeden blok bazy danych prezentujący wykonane zestawienie oraz nagłówek służący do określenia kryteriów wyszukiwania i wykonywania operacji wydruku.

| Data od                     | Data początkowa okresu objętego zestawieniem.                           |
|-----------------------------|-------------------------------------------------------------------------|
| Data do                     | Data końcowa okresu objętego zestawieniem.                              |
| Rodzaj zestawienia          | Przycisk pozwalający na wybór jednego z zestawień.                      |
| Bieżące (łącznie)           | Zestawienie bieżących wyników w postaci łącznej.                        |
| Bieżące (tabela)            | Zestawienie bieżących wyników w postaci tabelarycznej.                  |
| Drukuj wykonane zestawienie | Wydruk sporządzonego zestawienia.                                       |
| Wykonaj zestawienia         | Wykonaj zestawienie na podstawie zadanych kryteriów.                    |
| Skopiuj do schowka          | Skopiowanie wyszukanych wyników do schowka systemu Windows. Wyniki mogą |
|                             | być wklejone np. do arkusza kalkulacyjnego Excel.                       |

#### Przykładowe wydrukowane zestawienia:

#### 3.4.1 Zestawienie bieżących wyników w postaci łącznej.

Zbiorczy wydruk wyników bez podziału na tabelkę, okres od 2010-01-01 00:00:00 do 2010-10-01 20:36:48, Ogranicz do profilu: Czerwone krwinki

| nr  | data                   | pacjent           | pesel       | wyniki                                                                                   |  |
|-----|------------------------|-------------------|-------------|------------------------------------------------------------------------------------------|--|
| 19  | 2010-07-14<br>16:04:00 | Pacjent 17 Adam   | 77051704012 | RBC: 4 M/µL; HGB: 12 g/dL                                                                |  |
| 11  | 2010-07-14<br>23:11:30 | Pacjent 12 Jerzy  |             | RBC: 5 M/µL; HGB; 12 g/dL; HCT; 33 %; MCV: 66 fL; MCH; 27 pg; MCHC: 36 g/dL              |  |
| 23  | 2010-07-16<br>16:04:00 | Pacjent 3 Piotr   | 66071704012 | RBC: 4,94 M/µL; HGB: 12,3 g/dL; HCT: 39,4 %; MCV: 79,8 /L; MCH: 24,9 pg; MCHC: 31,2 g/dL |  |
| 1   | 2010-07-17<br>00:36:21 | Pacjent 6 Janusz  |             | RBC: 5 M/µL; HGB: 12 g/dL                                                                |  |
| 6   | 2010-07-19<br>09:05:30 | ł Kowalska Janina | 11111104022 | RBC; 4 M/µL; HGB: 12 g/dL; HCT; 33 %; MCV: 88 1L; MCH: 25 pg; MCHC: 33 g/dL              |  |
| 5   | 2010-07-19<br>10:30:20 | P Test12 Anna     | 75051704013 | RBC: 5 M/µL; HGB: 12 g/dL; HCT: 33 %; MCV: 77 fL; MCH: 33 pg; MCHC: 37 g/dL              |  |
| 2   | 2010-07-21<br>00:24:04 | Pacjent 13 Miłosz |             | RBC; 4,94 M/µL; HGB: 12,3 g/dL; HCT: 39,4 %; MCV: 79,8 /L; MCH: 24,9 pg; MCHC: 31,2 g/dL |  |
| 1   | 2010-07-21<br>16:13:31 | Kowalska Janina   | 11111104022 | RBC; 6,5 M/µL; HGB: 11 g/dL; HCT: 33 %; MCV: 77 IL; MCH: 25 pg; MCHC: 33,5 g/dL          |  |
| 103 | 2010-07-23 16:50:02    | Pacjent 22 Józef  | 77051301234 | RBC: 3.55 M/µL                                                                           |  |

#### 3.4.2 Zestawienie bieżących wyników w postaci tabelarycznej.

Zbiorczy wydruk wyników w tabelce, okres od 2010-01-01 00:00:00 do 2010-10-01 20:36:48, Ogranicz do profilu: Czerwone krwinki

| nr  | data                   | pacjent           | pesel       | RBC<br>M/µL | HGB<br>g/dL | HCT<br>% | MCV<br>fL | MCH<br>pg | MCHC<br>g/dL |
|-----|------------------------|-------------------|-------------|-------------|-------------|----------|-----------|-----------|--------------|
| 19  | 2010-07-14<br>16:04:00 | Pacjent 17 Adam   | 77051704012 | 4           | 12          |          |           | 11111     |              |
| 11  | 2010-07-14<br>23:11:30 | Pacjent 12 Jerzy  |             | 5           | 12          | 33       | 66        | 27        | 36           |
| 23  | 2010-07-16<br>16:04:00 | Pacjent 3 Piotr   | 66071704012 | 4,94        | 12,3        | 39,4     | 79,8      | 24,9      | 31,2         |
| 1   | 2010-07-17<br>00:36:21 | Pacjent 6 Janusz  |             | 5           | 12          |          |           |           |              |
| 6   | 2010-07-19<br>09:05:30 | Kowalska Janina   | 11111104022 | 4           | 12          | 33       | 88        | 25        | 33           |
| 5   | 2010-07-19<br>10:30:20 | Test12 Anna       | 75051704013 | 5           | 12          | 33       | 77        | 33        | 37           |
| 2   | 2010-07-21<br>00:24:04 | Pacjent 13 Miłosz |             | 4,94        | 12,3        | 39,4     | 79,8      | 24,9      | 31,2         |
| 1   | 2010-07-21<br>16:13:31 | Kowalska Janina   | 11111104022 | 6,5         | 11          | 33       | 77        | 25        | 33,5         |
| 103 | 2010-07-23<br>16:50:02 | Pacjent 22 Józef  | 77051301234 | 3,55        |             |          |           |           |              |

## 3.4.3 Ilość zleconych badań dla poszczególnych kontrahentów.

Ilość zleconych badań dla poszczególnych kontrahentów,okres od 2010-01-01 00:00:00 do 2010-10-01 20:36:48

| KUIIIIaneni                               | ziecone | nosc |
|-------------------------------------------|---------|------|
| <brak></brak>                             | MORF    | 32   |
| <brak></brak>                             | MORF+OB | 2    |
| <brak></brak>                             | OB      | 4    |
| <brak></brak>                             | ROZM    | 2    |
| Pacjent samopłacący                       | GLU     | 1    |
| Pacjent samopłacący                       | MORF    | 10   |
| Pacjent samopłacący                       | MORF+OB | 7    |
| Pacjent samopłacący                       | OB      | 11   |
| Pacjent samopłacący                       | OSAD    | 5    |
| Pacjent samopłacący                       | ROZM    | 30   |
| Poradnia lekarza rodzinnego w<br>Testowie | MORF    | 33   |
| Poradnia lekarza rodzinnego w<br>Testowie | MORF+OB | 13   |
| Poradnia lekarza rodzinnego w<br>Testowie | OB      | 36   |
| Poradnia lekarza rodzinnego w<br>Testowie | OSAD    | 2    |
| Poradnia lekarza rodzinnego w<br>Testowie | ROZM    | 2    |
| restowie                                  |         |      |

# 4 Przykładowy wydruk wyniku

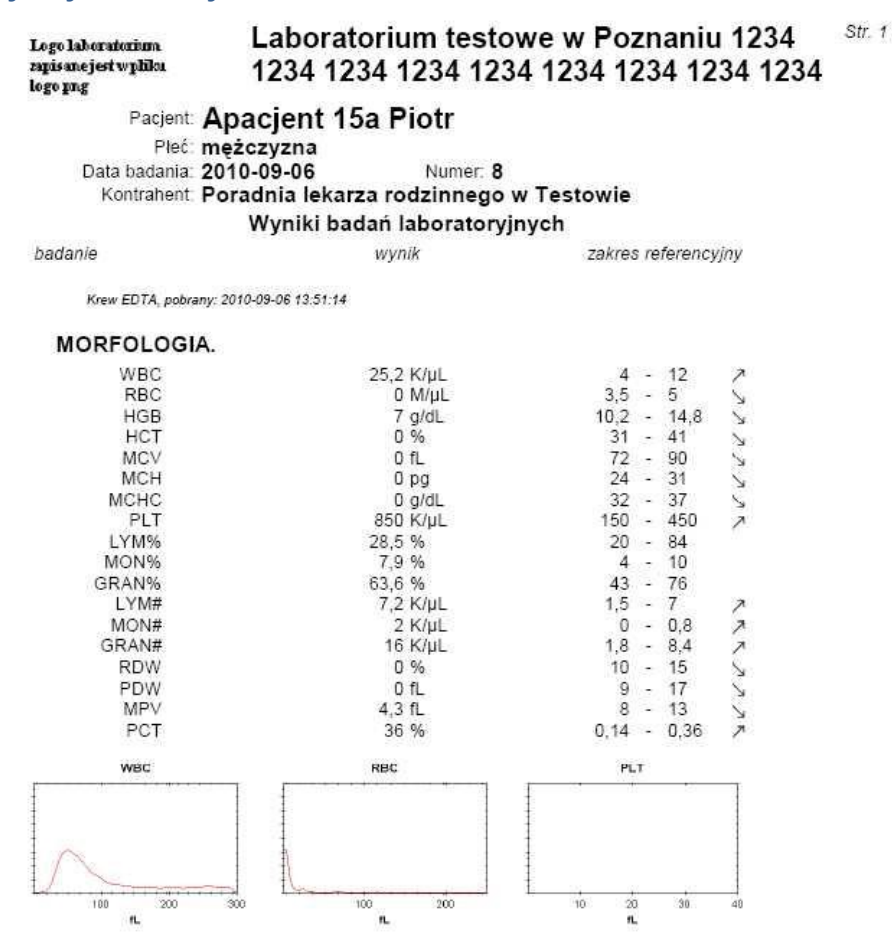

Data: 2010-10-01 23:13:43, koniec wydruku

osoba autoryzująca